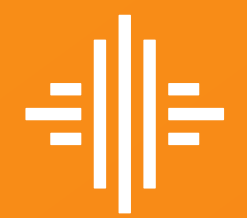

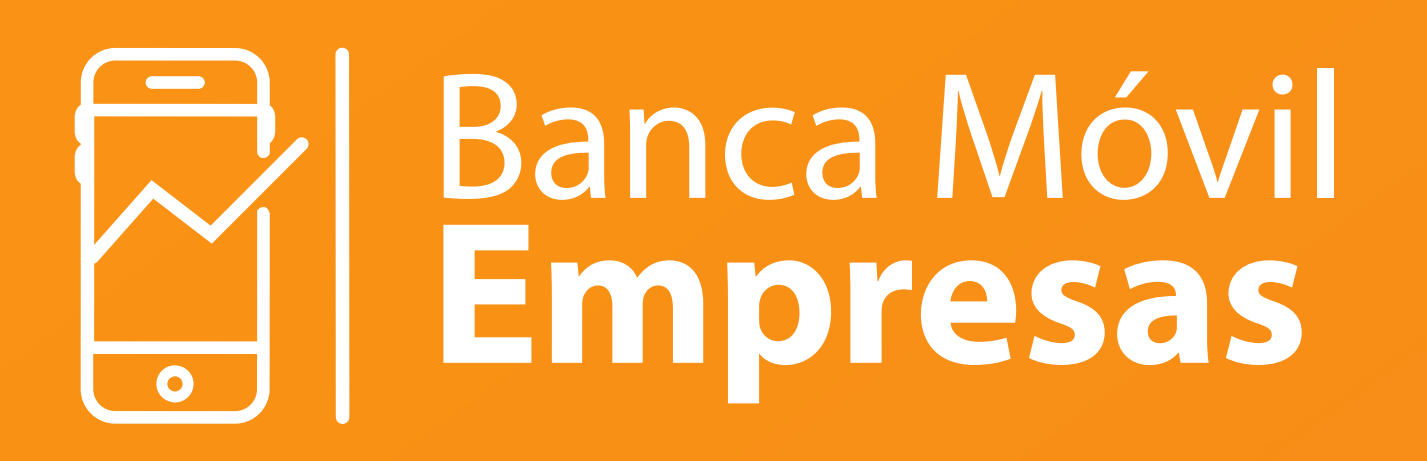

5

## Recuperar Usuario

Selecciona "¿Tienes problemas para ingresar?".

| 9:41                          | ∻ ™  |
|-------------------------------|------|
| $\leftarrow$                  |      |
| Ingresa usuario y contras     | eña  |
| Usuario                       |      |
| Ingresa tu usuario            | 2    |
| Contraseña                    |      |
| Ingresa tu contraseña         | ×~ ] |
|                               |      |
| Ingresar                      |      |
| ¿Tienes problemas para ingres | sar? |

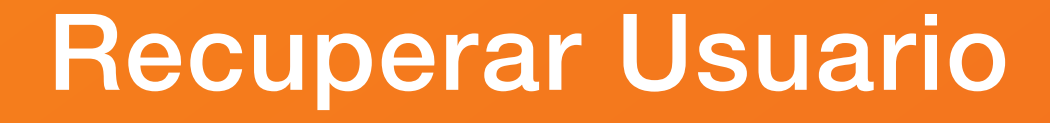

Selecciona "Olvidé mi usuario".

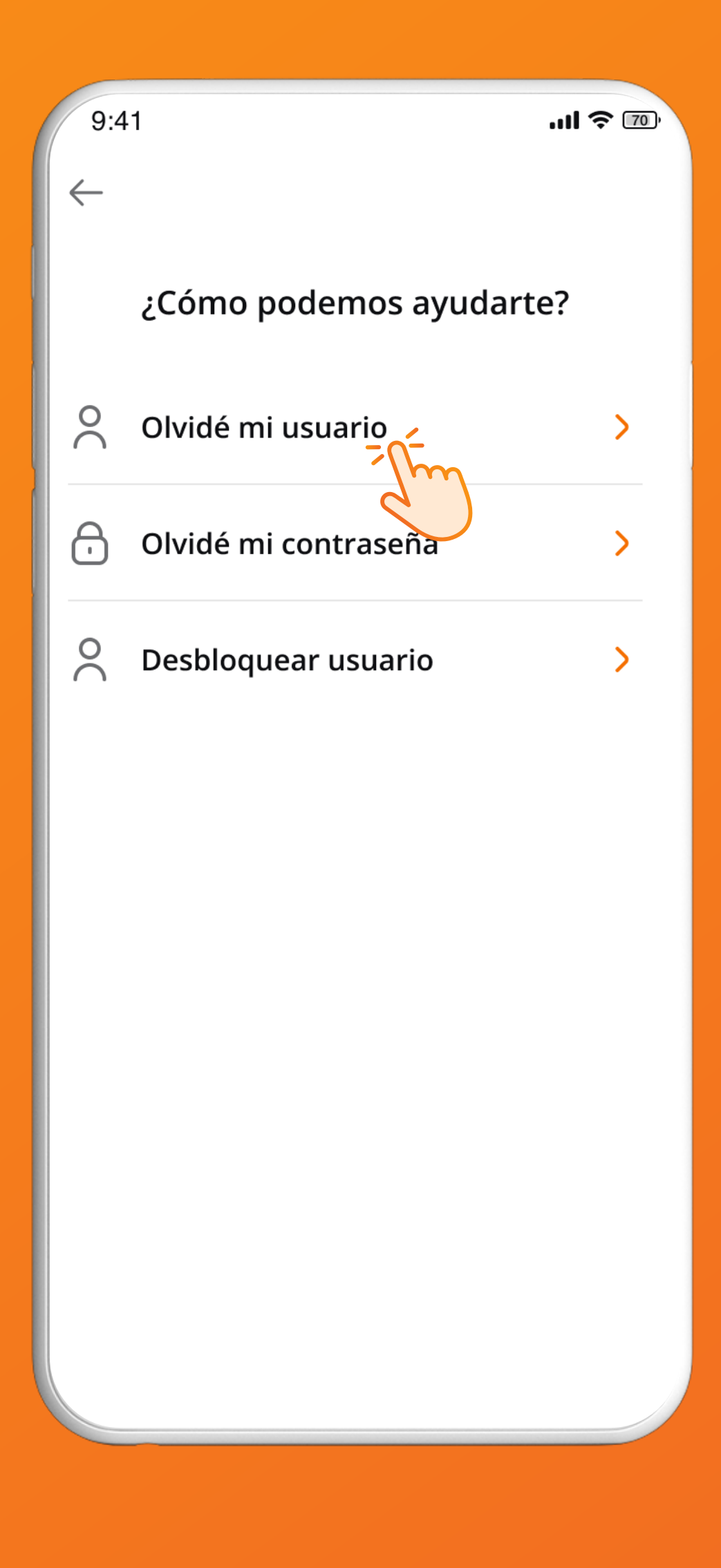

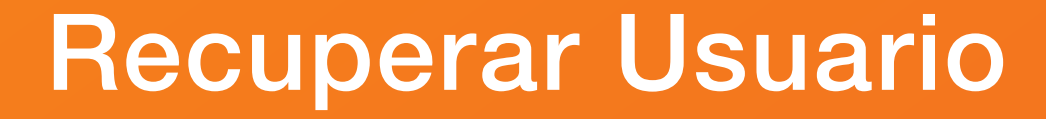

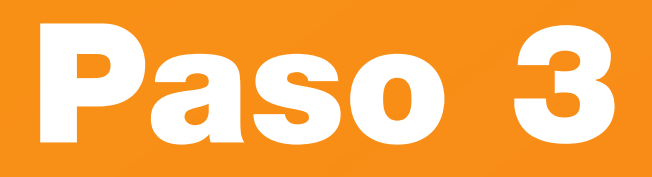

Ingresa la información solicitada y da clic en "Continuar".

| <ul> <li>Recuperar usuario</li> <li>Ingresa los siguientes dato</li> <li>Tipo de identificación de la empresa</li> </ul> | DS  |
|----------------------------------------------------------------------------------------------------|-----|
| Ingresa los siguientes dato                                                                                              | os  |
| Ingresa los siguientes dato                                                                                              | DS  |
| Tipo de identificación de la empresa                                                                                     |     |
|                                                                                                    |     |
| Cédula                                                                                                    | ~ ] |
| Identificación de la empresa                                                                                             |     |
| 109093455                                                                                                    |     |
|                                                                                                    |     |
| Tipo de identificación del usuario:                                                                                      |     |
| Cédula                                                                                                    | ~   |
| Identificación del usuario                                                                                               |     |
| 109093455                                                                                                    |     |
| Correo electrónico:                                                                                                    |     |
| correoempresa@gmail.com                                                                                                  |     |
|                                                                                                    |     |
|                                                                                                    |     |
|                                                                                                    |     |
| Continuar                                                                                                    | Th  |

## **Recuperar Usuario**

Ingresa el código que recibiste en tu celular o correo registrado.

9:41 ← Recuperar usuario Ingresa el código de confirmación que enviamos a tu celular o correo registrados Código de confirmación 3 9 2 1 0 4 **Reenviar código** 2 3 1 5 6 4 7 8 9  $\overline{\mathbf{X}}$ 0  $\rightarrow$ ,

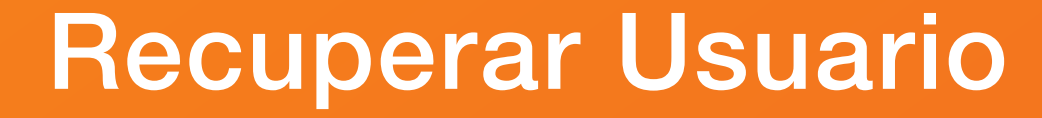

Recibirás en tu correo registrado el usuario recuperado.

¡Listo! Ya puedes ingresar a la Banca Móvil.

![](_page_5_Figure_3.jpeg)

## **Recuperar Usuario**

![](_page_6_Picture_0.jpeg)